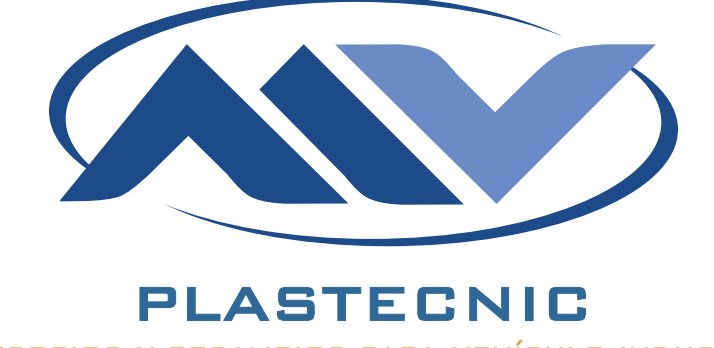

ACCESORIOS Y RECAMBIOS PARA VEHÍCULO INDUSTRIAL

# APLICACIÓN PARA TELÉFONO ANDROID Plastecnic Blue V3

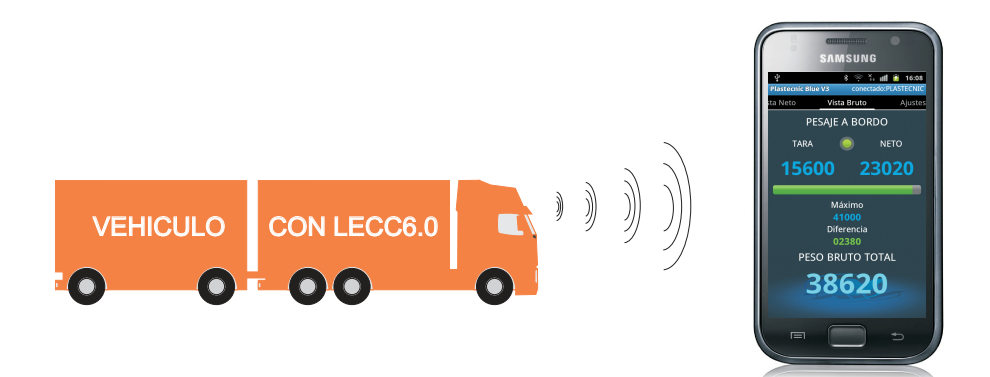

# MANUAL DE USUARIO

- PARA TRENES DE CARRETERA CON LECC V6.0 -

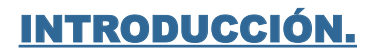

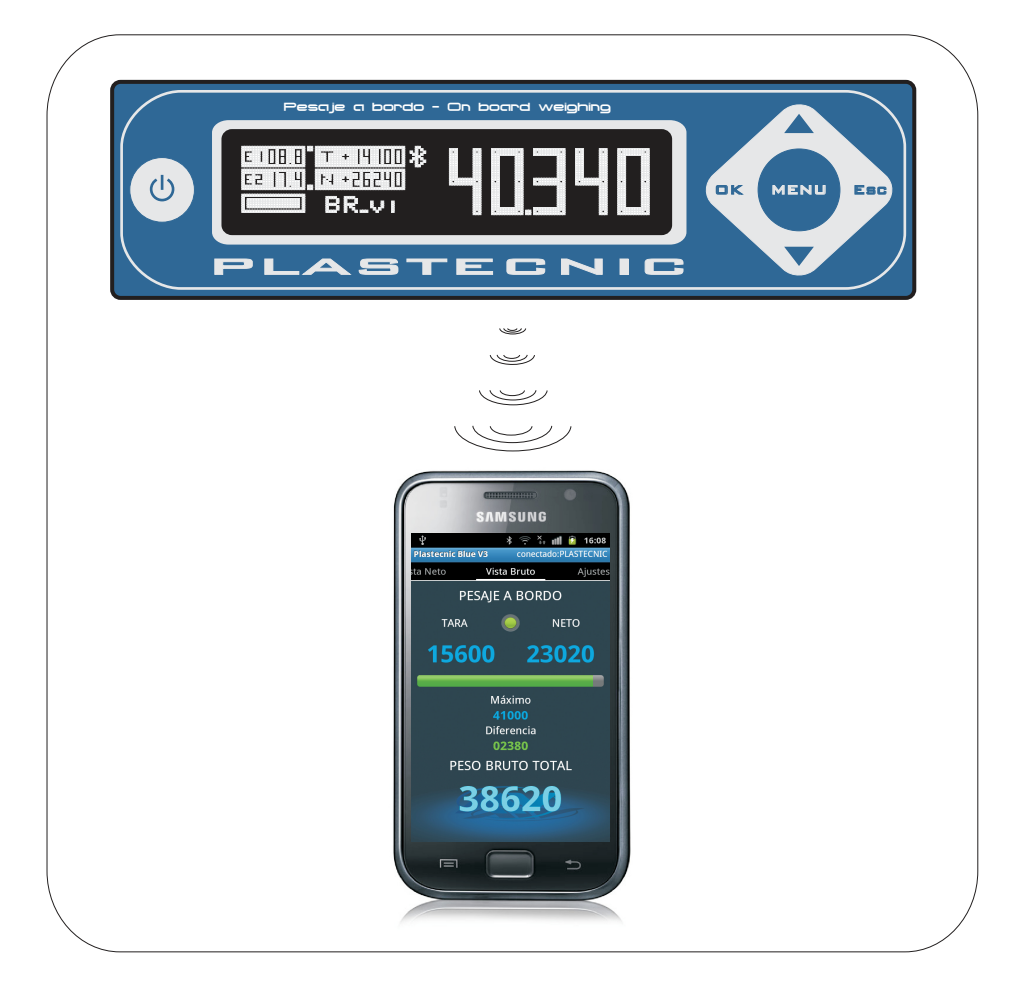

El LECC6.0 con opción bluetooth, lleva incorporado un módulo bluetooth 2.1 + EDR de clase 1 que tiene un alcance aproximado de 100 metros. Utilizamos el perfil SPP para enviar la información del lector de carga a un teléfono con sistema operativo Android (versión 2.3 en adelante).

Para cualquier consulta puede ponerse en contacto con el servicio técnico en los teléfonos: 663 910260 / 646 570 327

### **INSTALACIÓN DEL PROGRAMA.**

El primer paso consiste en volcar la aplicación PlastecnicBlueV3.apk al teléfono. Puede hacerlo desde la aplicación Play Store, buscando en aplicaciones Plastecnic o Pesaje a Bordo, o descargarla desde nuestra página web:

http://www.mvplastecnic.com/esp/productos\_a.asp

En este último caso, una vez localizado el archivo en el teléfono, normalmente en la carpeta descargas, pulsar sobre él y la aplicación comenzará a instalarse.

Para instalar aplicaciones que no vienen de la tienda de google debemos activar la casilla => <u>Fuentes desconocidas</u> para permitir la instalación de aplicaciones de origenes distintos a Play Store.

Primero realizamos la sincronización con el dispositivo PLASTECNIC, algo que se hará solamente la primera vez después de instalar la aplicación.

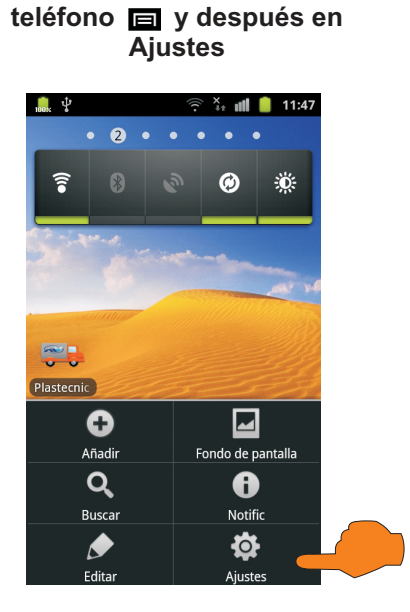

PULSAR en Menú del

#### PULSAR Conexiones inalámbricas

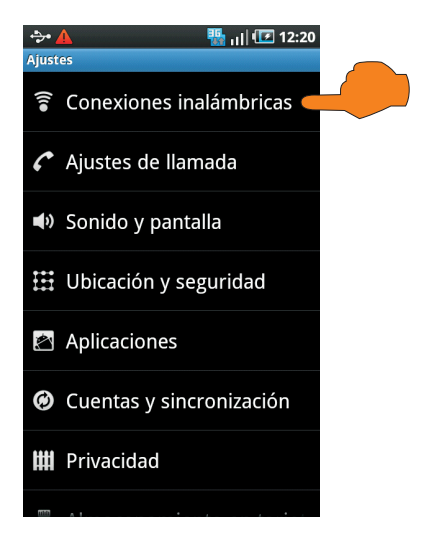

### **INSTALACIÓN DEL PROGRAMA.**

#### PULSAR Ajustes de Bluetooth

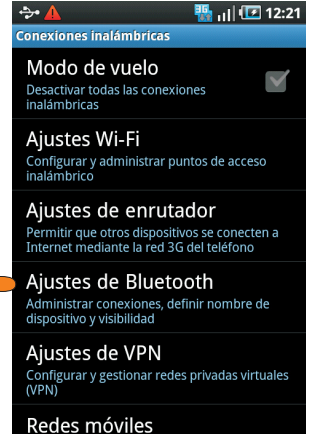

Redes moviles Definir opciones de itinerancia, redes, APN

Sincronizar

#### Introducir el PIN para vincular o sincronizar "1234"

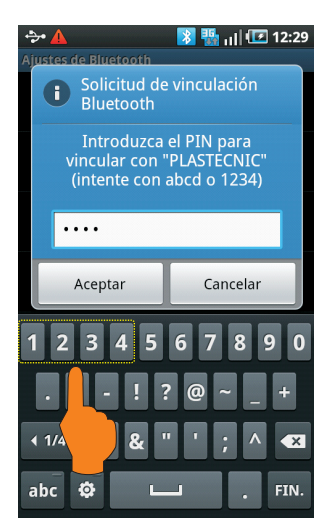

PULSAR Bluetooth, Buscar dispositivos y después en el nuevo dispositivo encontrado PLASTECNIC

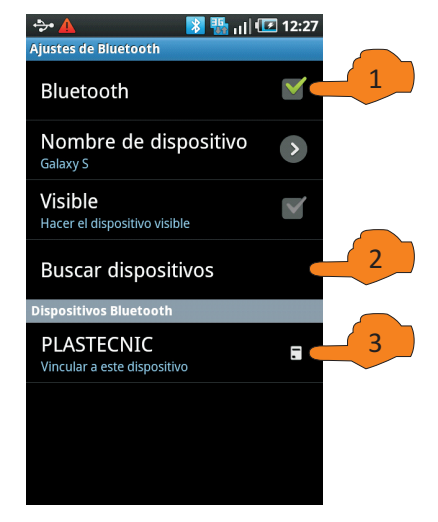

#### El dispositivo PLASTECNIC ya está vinculado o sincronizado

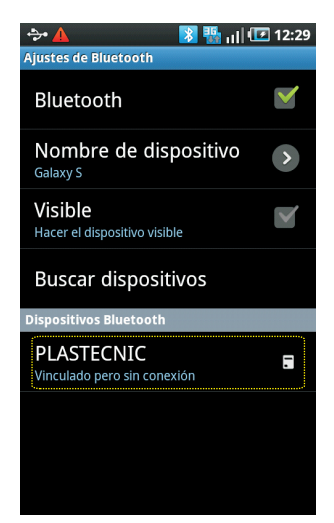

### EJECUTAR LA APLICACIÓN.

#### PULSAR en el icono de la aplicación PlastecnicBlue. Buscar en Aplicaciones

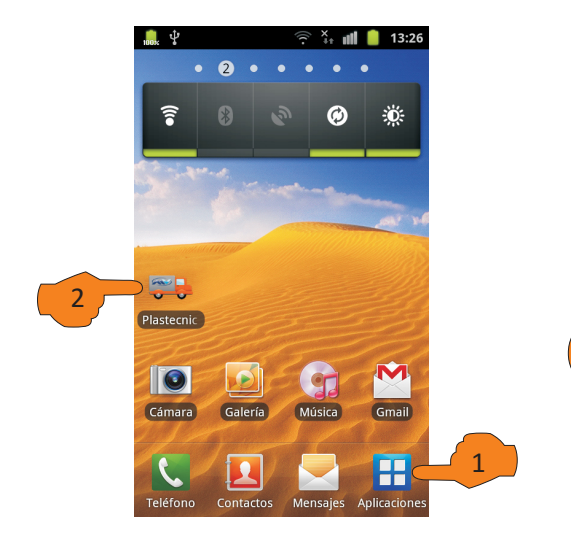

#### Aplicación en marcha pero todavía sin conexión con el dispositivo

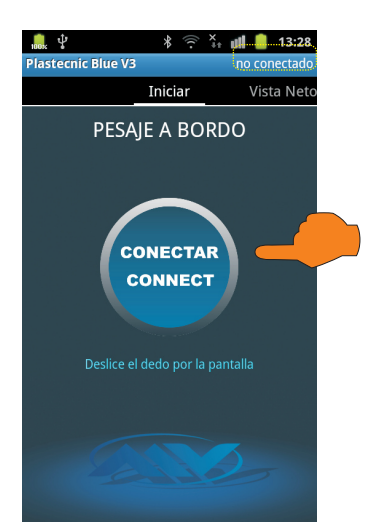

#### Si el Bluetooth está activo entrará directamente en la aplicación. Si no pulsar Si en esta ventana

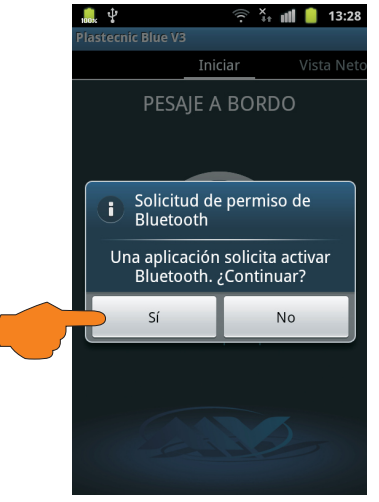

#### PULSAR en el Boton Conectar y después seleccionar el dispositivo PLASTECNIC

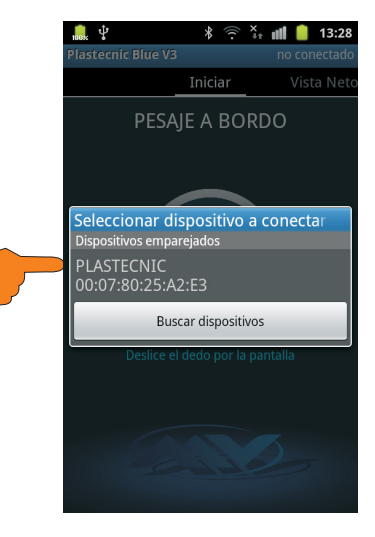

### EJECUTAR LA APLICACIÓN.

| Aplicació<br>VISTA I                   | n en marcha<br>DEL NETO                                     | Aplicación en marcha<br>VISTA DEL BRUTO |
|----------------------------------------|-------------------------------------------------------------|-----------------------------------------|
| ণ<br>Plastecnic Blue V3<br>Iniciar Vis | * 🔶 🏭 🗊 16:11<br>conectado:PLASTECNIC<br>sta Neto Vista Bru |                                         |
| PESAJE A BORDO                         |                                                             | PESAJE A BORDO                          |
| E1                                     | E2                                                          | TARA 🥥 NETO                             |
| 03120                                  | 08820                                                       | 15600 23020                             |
| Dif:01780 Max:049                      | 00 Dif:-00420 Max:08400                                     |                                         |
| 04620                                  | 06460                                                       | Máximo<br>41000<br>Diferencia           |
| Dif:03180 Max:078                      | 00 Dif:01940 Max:08400                                      | 02380                                   |
| PESO NETO TOTAL                        |                                                             | PESO BRUTO TOTAL                        |
| 23                                     | 020                                                         | 38620                                   |

Una vez realizada la conexión aparecerán en la pantalla los pesos que nos envía el visor LECC6.0. Un indicador de recepción (debajo de PESAJE A BORDO), que cambia de estado (on/off) nos informa de que se están actualizando los datos.

La aplicación tiene dos vistas para ver el peso:

Vista del neto:

- Peso en el eje 1, peso máximo elegido sobre ese eje y la diferencia respecto a él.
- Peso en el eje 2, peso máximo elegido sobre ese eje y la diferencia respecto a él.
- Peso en el eje 3, peso máximo elegido sobre ese eje y la diferencia respecto a él.
- Peso en el eje 4, peso máximo elegido sobre ese eje y la diferencia respecto a él.
- Peso neto total

Vista del bruto:

- Peso de la tara
- Peso neto
- Peso bruto, el peso máximo elegido y la diferencia respecto a él.

El botón 🖻 del telefono permite abandonar la conexión y apagar el Bluetooth del equipo.

### FUNCIONAMIENTO DE LA APLICACIÓN.

Hemos desarrollado una nueva versión del programa que permite gestionar mejor un proceso de carga, pudiendo establecer los pesos máximos por eje y el máximo bruto, deseados.

Así, podremos visualizar el porcentaje de carga y los kilos que faltan o sobran para alcanzar ese peso elegido. Un sonido nos indicará que lo hemos alcanzado.

El peso de la diferencia irá cambiando de color a medida que se aproxima o supera al máximo.

Si el peso es inferior al máximo y la diferencia mayor de 2000 kilos será verde

Si el peso es inferior al máximo y la diferencia menor de 2000 kilos será naranja.

Si el peso es superior al máximo la diferencia se pondrá de color rojo

#### Si la diferencia es mayor de 2000 kilos. Peso lejano al deseado

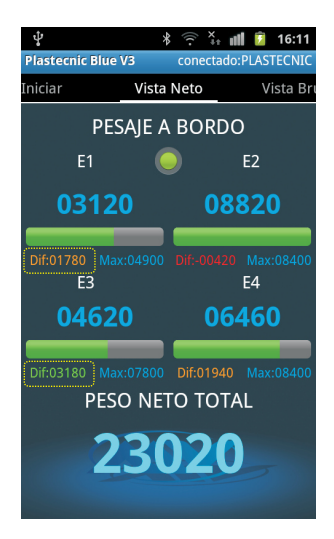

#### Si la diferencia es menor de 2000 kilos Peso próximo al deseado

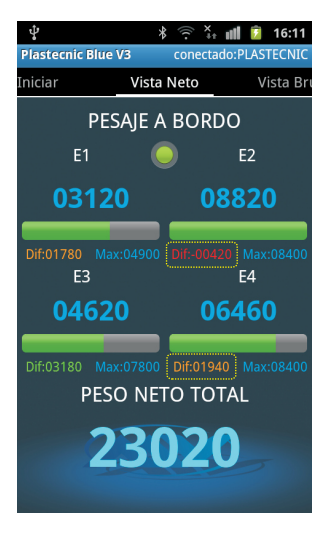

## AJUSTES DE LA APLICACIÓN.

#### En la vista Ajustes ajustamos pesos máximos y se enciende o apaga el sonido

| ţ                                       | * 🤶 ¥₊ 📶 💈 16:09                       |  |  |
|-----------------------------------------|----------------------------------------|--|--|
| Plastecnic Blue V3 conectado:PLASTECNIC |                                        |  |  |
| ista Bruto Ajustes                      |                                        |  |  |
| PESAJE A BORDO                          |                                        |  |  |
| AJUSTES                                 |                                        |  |  |
| AJUSTE PESO MÁXIMO BRUTO                |                                        |  |  |
| AJUSTE PES<br>MÁXIMO EN E               | O AJUSTE PESO<br>IJE 1 MÁXIMO EN EJE 2 |  |  |
| AJUSTE PES<br>MÁXIMO EN E               | O AJUSTE PESO<br>EJE 3 MÁXIMO EN EJE 4 |  |  |
| SONIDO                                  |                                        |  |  |
| sí                                      |                                        |  |  |
|                                         |                                        |  |  |
|                                         |                                        |  |  |

#### Ajuste del PESO MAXIMO EJE1

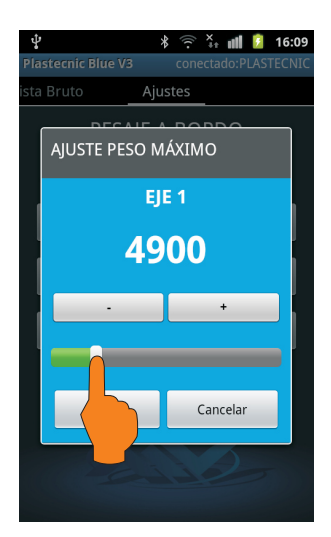

#### Ajuste del PESO MAXIMO BRUTO

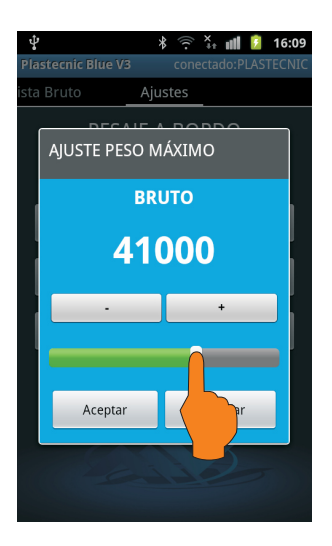

#### Ajuste del PESO MAXIMO EJE4

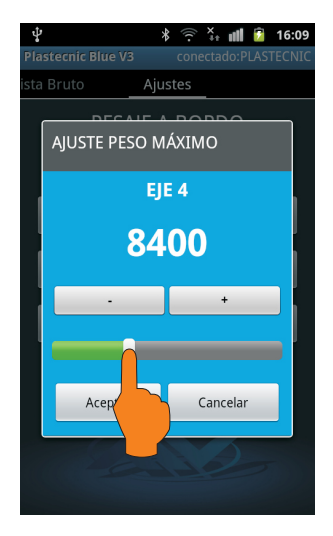